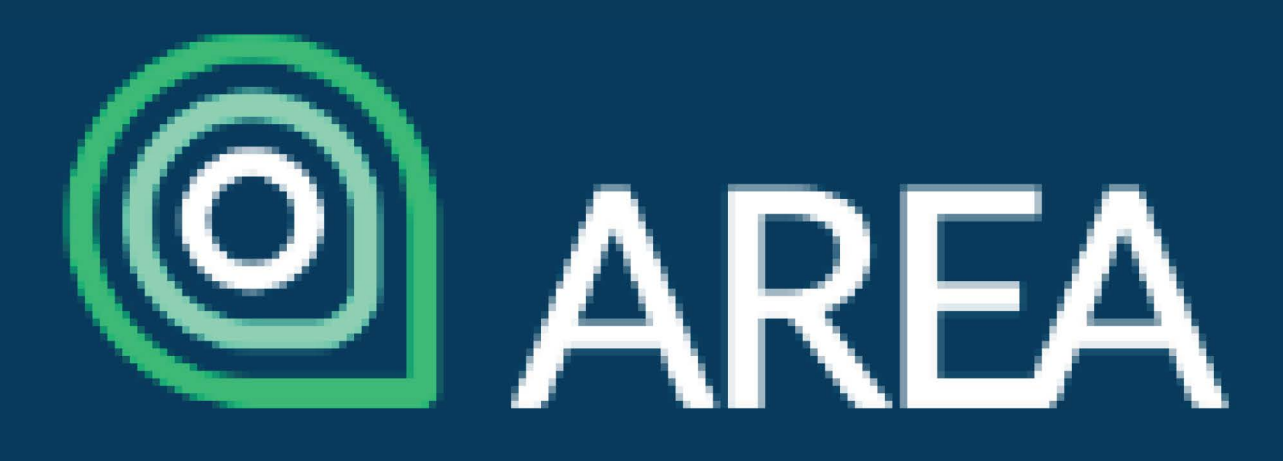

# **Registration 101: CASL & Competition Law**

**Step 1:** Click **here** to assign CASL or Competition Law into your AREA member account

Please choose from the variations below to see the items details, price, and to add it

Item

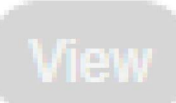

AREA 2019 Mandatory Course (CASL)

REA 2019 Mandatory Course (Competition Law)

AREA 2019 Mandatory Course (Third Party Course Equivalent)

**Step 5:** Click the large blue bar that reads ADD TO CART on the bottom right

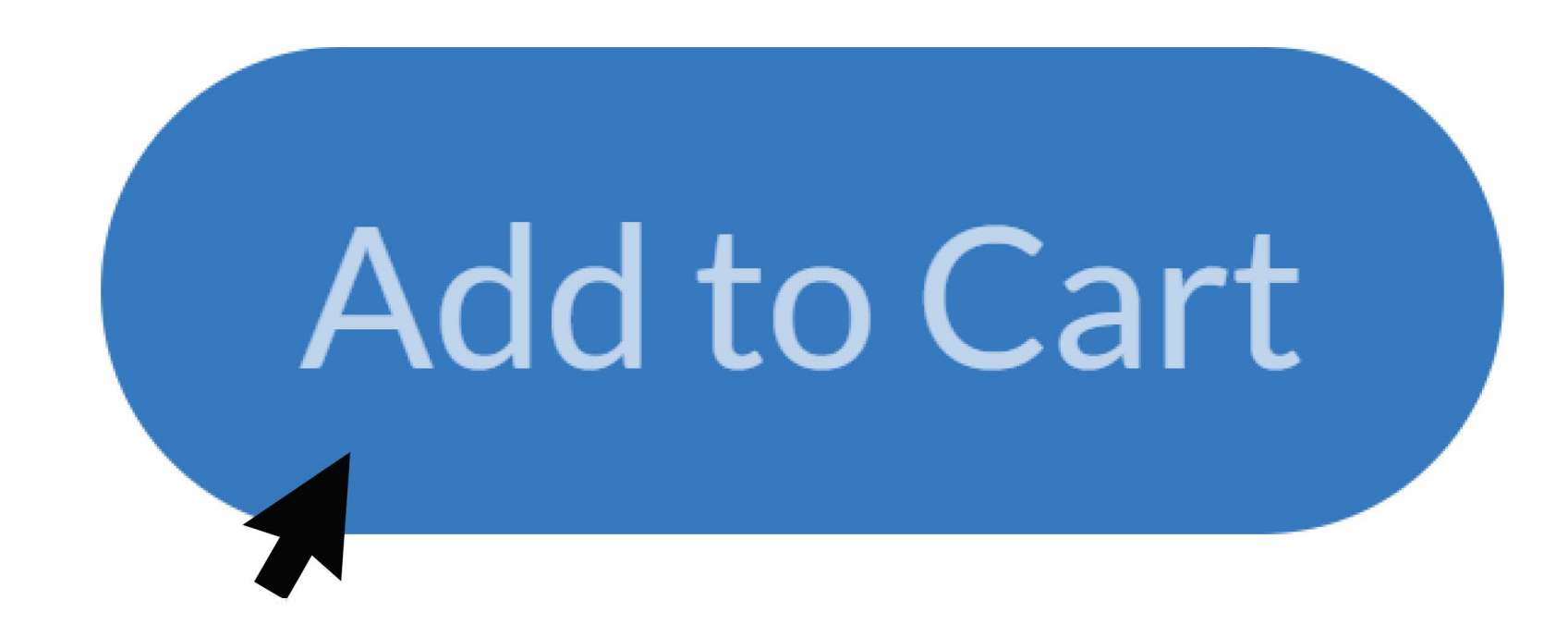

**Step 6:** A pop-up saying "Successfully Added to Cart" will appear on your screen. Click blue bar labelled "Checkout"

**Step 2:** Scroll down and click the blue box labelled "LOGIN TO EXISTING ACCOUNT"

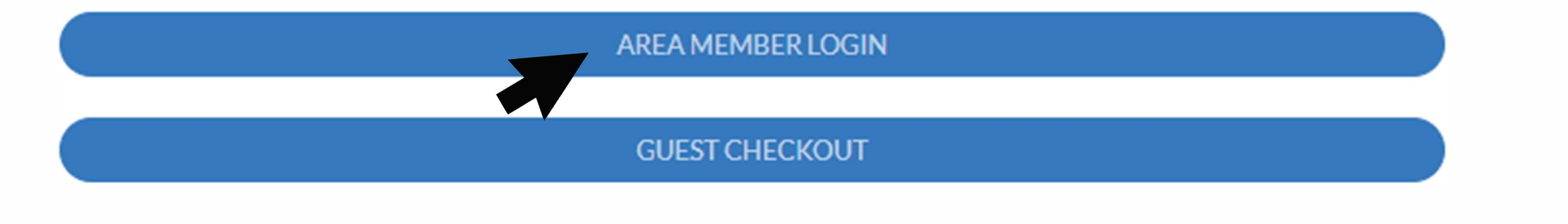

#### Step 3: Select AREA MEMBER LOGIN and enter credentials

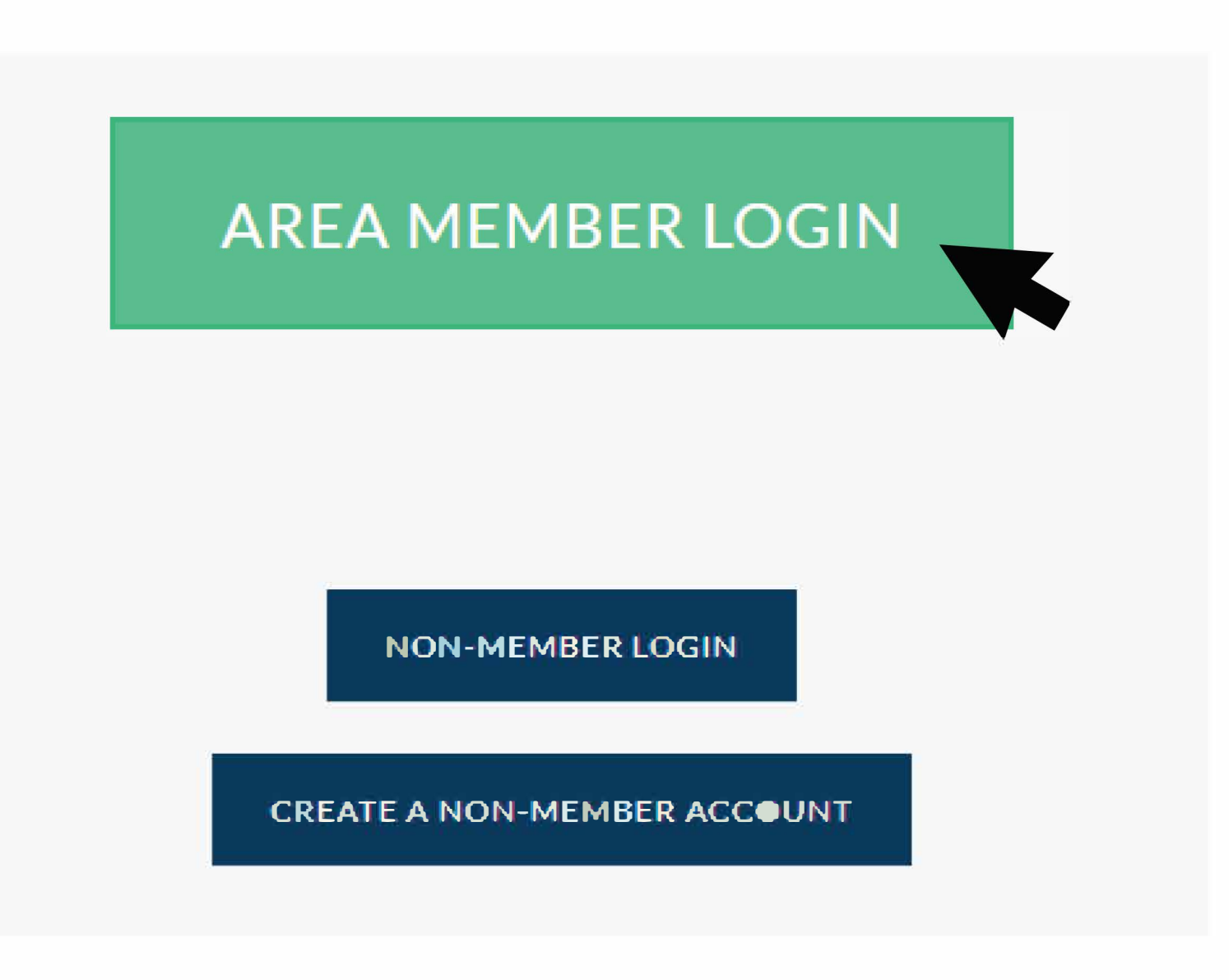

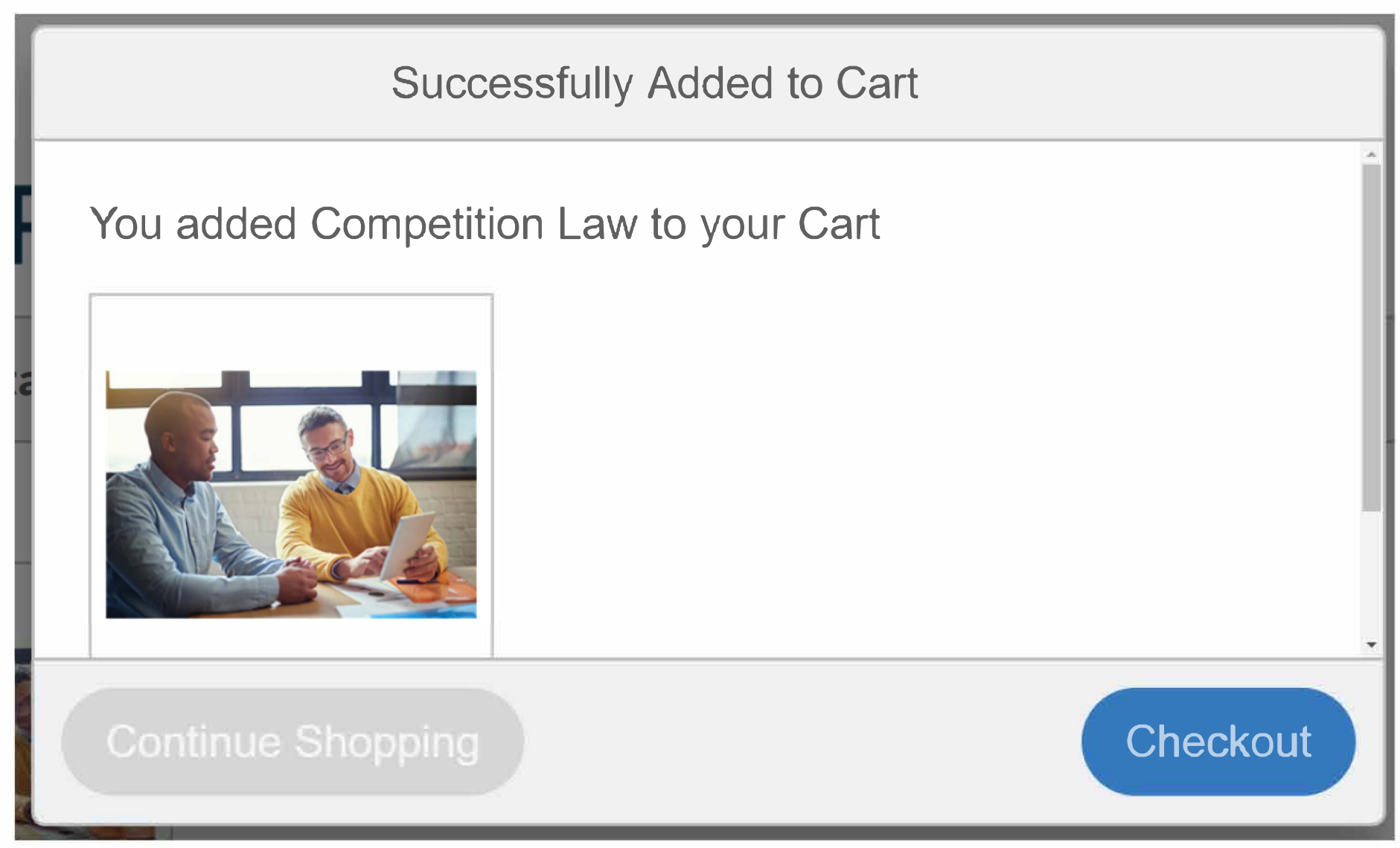

### **Step 7:** Ensure all contact information is correct and click blue box labelled "Process Order"

| W Process Order                                                        |                  |
|------------------------------------------------------------------------|------------------|
| Your order is not complete until you click the "Process Order" button. |                  |
| Item(s)<br>Grand Total                                                 | \$0.00<br>\$0.00 |

PROCESS ORDER

**Step 4:** You will be redirected back to the previous page - Click the name of the user

Please fill in the information below for a fast and secure checkout!

#### **Existing Participants**

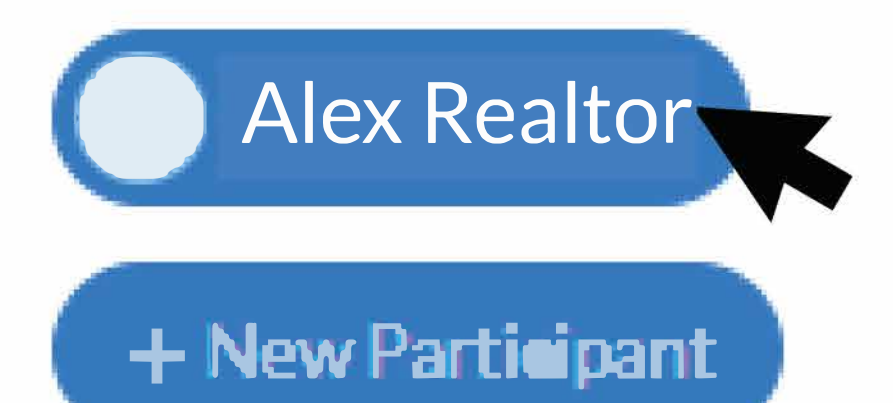

## **Step 8:** Once your order has processed **navigate to your AREA Account** > Courses > View Course to begin course

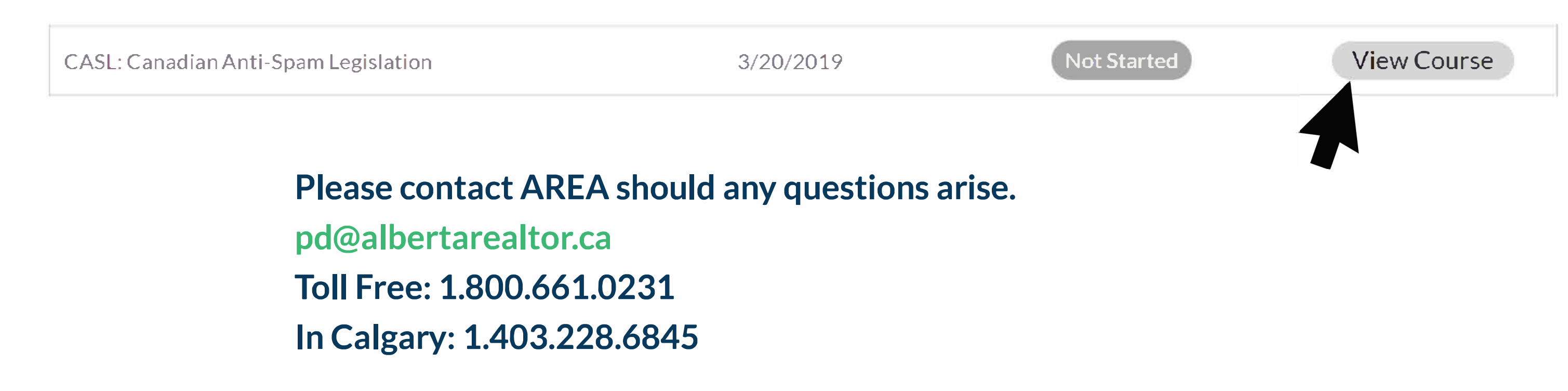